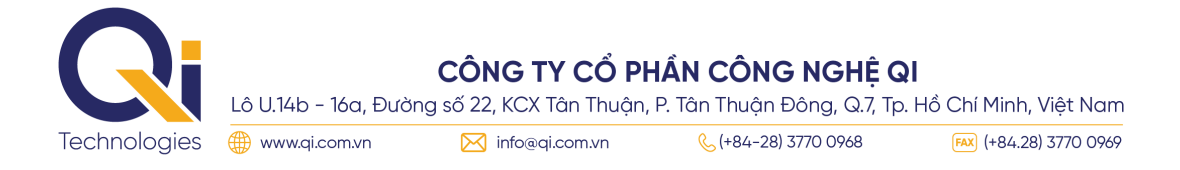

# HƯỚNG DẪN THANH TOÁN VNPAY TRÊN WEBSITE

# Các phương thức thanh toán qua VNPAYChọn phương thức thanh toánỨng dụng thanh toán hỗ trợ VNPAYORImage: Colspan="2">Image: Colspan="2">Image: Colspan="2"Image: Colspan="2">Image: Colspan="2">Image: Colspan="2"Image: Colspan="2">Image: Colspan="2"Image: Colspan="2">Image: Colspan="2"Image: Colspan="2">Image: Colspan="2"Image: Colspan="2">Image: Colspan="2"Image: Colspan="2">Image: Colspan="2"Image: Colspan="2">Image: Colspan="2"Image: Colspan="2">Image: Colspan="2"Image: Colspan="2">Image: Colspan="2"Image: Colspan="2">Image: Colspan="2"Image: Colspan="2">Image: Colspan="2"Image: Colspan="2">Image: Colspan="2"Image: Colspan="2">Image: Colspan="2"Image: Colspan="2">Image: Colspan="2"Image: Colspan="2"Image: Colspan="2"Image: Colspan="2"Image: Colspan="2"Image: Colspan="2"Image: Colspan="2"Image: Colspan="2"Image: Colspan="2"Image: Colspan="2"Image: Colspan="2"Image: Colspan="2"Image: Colspan="2"Image: Colspan="2"Image: Colspan="2"</

### 1. Phương thức thanh toán qua "Ứng dụng thanh toán hỗ trợ VNPAY-QR"

**Bước 1**: Quý khách lựa chọn sản phẩm, dịch vụ và chọn Thanh toán ngay hoặc Đặt hàng Tại trang thanh toán, vui lòng kiểm tra lại sản phẩm đã đặt, điền đầy đủ thông tin người nhận hàng, chọn phương thức thanh toán VNPAY và nhấn nút "Đặt hàng ngay".

**Bước 2**: Màn hình thanh toán chuyển sang giao diện cổng thanh toán VNPAY. Chọn phương thức "Ứng dụng thanh toán hỗ trợ VNPAY-QR"

**Bước 3**: Hệ thống hiển thị mã QR cùng với số tiền cần thanh toán, Quý khách kiểm tra lại số tiền này. Sử dụng ứng dụng ngân hàng (theo danh sách liệt kê), chọn **"Quét Mã"** và tiến hành quét mã QR trên màn hình thanh toán website

\*Lưu ý: Mã QR có hiệu lực trong 15 phút

Để quá trình thanh toán thành công, khách hàng vui lòng tham khảo trước các điều kiện và thao tác quét mã trên điện thoại để sẵn sàng, tránh sự cố hết thời gian ảnh hưởng đến thanh toán và mã khuyến mại của quý khách.

**Bước 4**: Kiểm tra thông tin, nhập mã giảm giá (nếu có) và hoàn tất thanh toán Khi thực hiện thanh toán hoàn tất Quý khách sẽ nhận được thông báo xác nhận đơn hàng đặt hàng thành công tại website

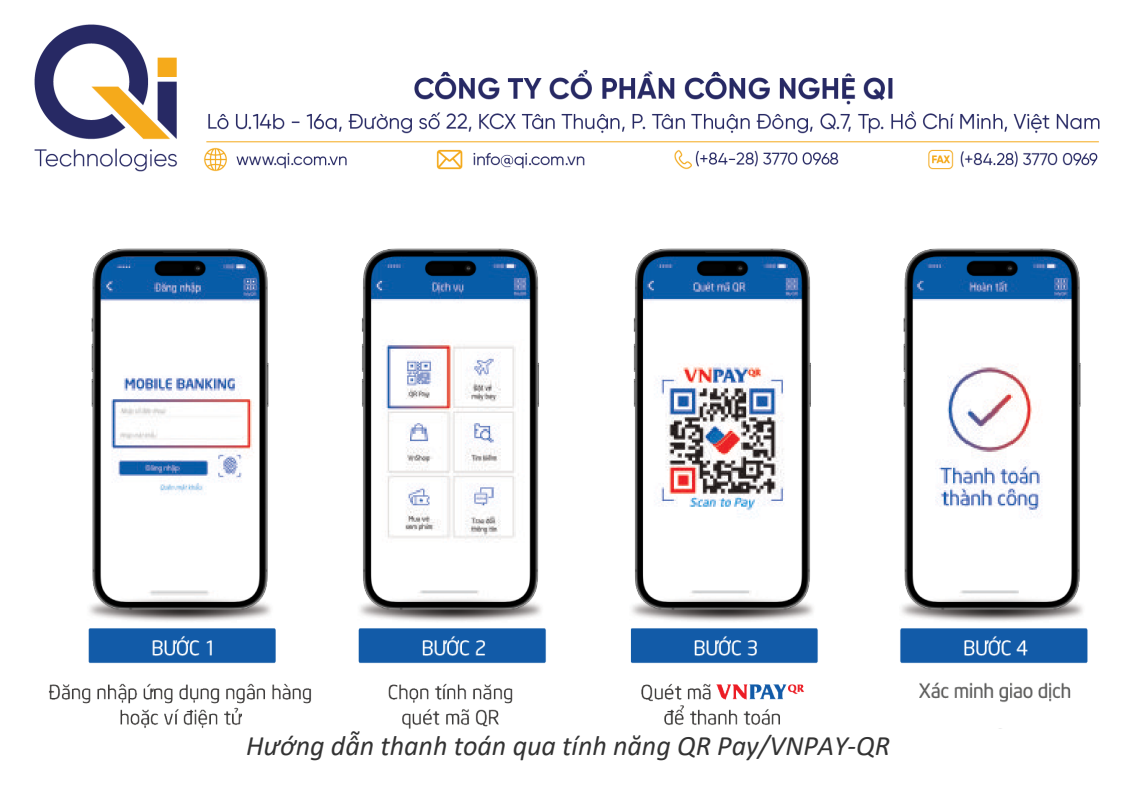

### 2. Phương thức thanh toán qua "Thẻ nội địa và tài khoản ngân hàng"

**Bước 1**: Quý khách lựa chọn sản phẩm, dịch vụ và chọn Thanh toán ngay hoặc Đặt hàng Tại trang thanh toán, vui lòng kiểm tra lại sản phẩm đã đặt, điền đầy đủ thông tin người nhận hàng, chọn phương thức thanh toán VNPAY và nhấn nút "Đặt hàng ngay".

**Bước 2**: Màn hình thanh toán chuyển sang giao diện cổng thanh toán VNPAY. Chọn phương thức "Thẻ nội địa và tài khoản ngân hàng" và chọn ngân hàng muốn thanh toán thẻ trong danh sách

**Bước 3**: Quý khách vui lòng thực hiện nhập các thông tin thẻ/tài khoản theo yêu cầu và chọn "Tiếp tục". Mã OTP sẽ được gửi về điện thoại đăng ký, nhập mã OTP để hoàn tất giao dịch *\*Lưu ý: Giao dịch sẽ hết hạn sau 15 phút* 

**Bước 4**: Khi thực hiện thanh toán hoàn tất Quý khách sẽ nhận được thông báo xác nhận đơn hàng đặt hàng thành công tại website

|                                              | Giao dịch hết hạn sau 14 : 16                                                                                                    | napas📩                                                        |                                                                         |  |  |
|----------------------------------------------|----------------------------------------------------------------------------------------------------|---------------------------------------------------------------|-------------------------------------------------------------------------|--|--|
| Thông tin đơn hàng                           | Thanh toán qua Ngân hàng<br>Techcombank                                                                                                    |                                                               | Mã xác thực (OTP)                                                       |  |  |
| Số tiên thanh toán<br>450.000 <sup>VND</sup> | Thế nội địa Internet Banking                                                                                                    | T Nhà cung cạp<br>CT CO PHAN GIẠI PHẠP THANH TOAN<br>VIỆT NAM | Danh sách Ngân hàng chất hành<br>Hưởng dân giao dịch thanh toán an toàn |  |  |
| Giá trị đơn hàng<br>450,000 <sup>vnD</sup>   | So the Market State State Stat | Số tiên<br>450.000 VND                                        | Hủy Tiếp tục                                                            |  |  |
| Phí giao dịch<br>Qược                        | Nhập tên chủ thẻ (không dấu)<br>Ngày hết hạn <b>O</b>                                                                                                    | Mô tả đơn hàng     songegan                                   |                                                                         |  |  |
| Ninà cung cấp                                | MM/YY                                                                                                    | Thanh toan cho ma don hang la :<br>23040654787b               |                                                                         |  |  |
| CÔNG TY CỔ PHẦMBC                            | Ma knuyen mai az chon noac map ma                                                                                                    | Don hàng sẽ hết hạn sau<br>29:56                              |                                                                         |  |  |
|                                              | Hủy Tiếp tục                                                                                                    | Giải pháp của <b>napas ≵</b>                                  | Martine Version (1996)                                                  |  |  |

Giao diện thanh toán qua "Thẻ nội địa và tài khoản ngân hàng"

**3. Phương thức thanh toán qua "Thẻ thanh toán quốc tế (Visa, MasterCard, JCB, UnionPay)"** Tương tự như phương thức thanh toán "Thẻ nội địa và tài khoản ngân hàng"

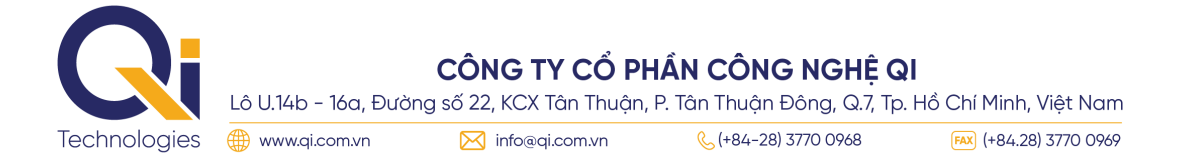

### 4. Phương thức thanh toán qua "Ví điện tử VNPAY"

Tương tự như phương thức thanh toán "Ứng dụng thanh toán hỗ trợ VNPAY-QR"

Quét mã VNPAY-QR trên 35+ Ứng dụng Mobile Banking và 15+ Ví điện tử liên kết

Danh sách Ngân hàng/ Ví điện tử có áp dụng khuyến mãi

| Vietcombank  | BIDV       | VietinBank                  | <b>AGRIBANK</b> | BIDC       | ABBANK   | BAOVIET 🕘 Bank  | HDBank |
|--------------|------------|-----------------------------|-----------------|------------|----------|-----------------|--------|
| S OCEAN BANK | <b>SCB</b> | IVB                         |                 | EXIMBANK 🍄 | CoopBank | <b>VIETBANK</b> |        |
| SAIGONBANK   |            | VI VNPAY<br>VI cia gis diri |                 |            |          |                 |        |

Danh sách Ngân hàng/ Ví điện tử khác hỗ trợ thanh toán VNPAY QR

| TECHCOMBANK | x́ <b>⊱ MB</b>          | <b>₩</b> VPBank        | VIB <sup>₩</sup>                   | Sacombank      | <b>V</b> TPBank                    | MSB            | ACB               |
|-------------|-------------------------|------------------------|------------------------------------|----------------|------------------------------------|----------------|-------------------|
| SHB         | ОСВ                     |                        | Ver Canter 🚱<br>Ngân hàng Bản Việt |                | 🔇 Shinhan Bank                     |                | <b>WOORI BANK</b> |
|             | <b>Viettel</b><br>money | VinID                  | truemoney                          | 🈿 Foxpay       | ViMASS                             | <b>V</b> T©Pay | <b>backim</b>     |
| 🔆 Pay ME    | ting                    | VíViệt<br>Ngân Hàng số | VNPTPay                            | MobiFone Money | Ngân hàng số<br>CÂREE<br>by VPBank |                |                   |

### 40+ Thẻ ATM/nội địa/tài khoản ngân hàng

| AGRIBANK    | VietinBank  | BIDV                                                                                                    | Di acto de palatografianos                                                                                                    | VI₿ <sup>₩</sup>                                                                                                    | Ngàn bàng Bản Việt                                                                                                    |                                                                                                    |
|-------------|-------------|----------------------------------------------------------------------------------------------------|----------------------------------------------------------------------------------------------------|----------------------------------------------------------------------------------------------------|----------------------------------------------------------------------------------------------------|----------------------------------------------------------------------------------------------------|
| ODONGA Bank | TECHCOMBANK | <b>VPBank</b>                                                                                                    | SAIGONBANK                                                                                                    | X⊱ MB                                                                                                    | <b>WOORI BANK</b>                                                                                                    | <b>VIETBANK</b>                                                                                                    |
|             | MSB         | Volug til Mildar                                                                                                    | 🛞 SeABank                                                                                                    | INTEL ABANK                                                                                                    | BAC A BANK                                                                                                    | KienlongBank <sup>©</sup>                                                                                                    |
|             | NAM A BANK  | SCB<br>RLAX WAYE SA SON                                                                                                    | BAOVIET                                                                                                    | PUBLIC BANK                                                                                                    | PG BANK                                                                                                    | CamVietPostBank                                                                                                    |
| ACB         |             | MIABEA                                                                                                    | GPBANK                                                                                                    | VRB                                                                                                    | 🔇 Shinhan Bank                                                                                                    | <b>#</b> UOB                                                                                                    |
| MIRAE ASSET |             |                                                                                                    |                                                                                                    |                                                                                                    |                                                                                                    |                                                                                                    |
|             | 4           | Thẻ thanh                                                                                                    | toán quốc t                                                                                                    | tế                                                                                                    |                                                                                                    |                                                                                                    |
| Maste       | rCard.      | VISA                                                                                                    | ЈСВ                                                                                                    | Unic                                                                                                    | onPay                                                                                                    |                                                                                                    |
|             | CONNER Bank | Image: State State | WeinBook®     WeinBook®     Conside Bank     Conside Bank        Conside Bank     Conside Bank     Conside Bank     Conside Bank     Conside Bank     Conside Bank     Conside Bank     Conside Bank     Conside Bank     Conside Bank        Conside Bank < | Version     Version     Version | Image: Second Rank     Image: Second Rank     Image: Second Rank <td>Image: Second series     Image: Second series     Image: Series     Image: Series     <t< td=""></t<></td> | Image: Second series     Image: Second series     Image: Series     Image: Series     Image: Series <t< td=""></t<> |

## KÊNH HÕ TRỢ

- Tổng đài: 1900633827 02835149999
- Zalo OA: https://zalo.me/1932499375416741429
- Email: csc@qi.com.vn
- Web: https://qi.com.vn/